## MAGNADYNE<sup>®</sup>

### **SD** Navigation Software Installation Procedure

CoPilot navigation software installation procedure for M10 entertainment system

#### Step 1 Inserting SD Card

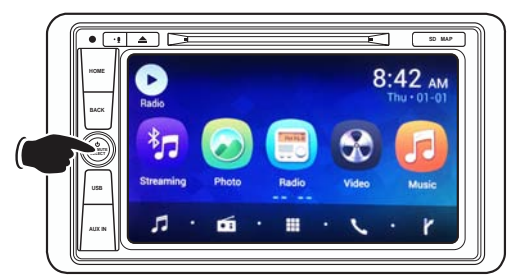

A. Turn on the radio by pressing the **Power ()** button.

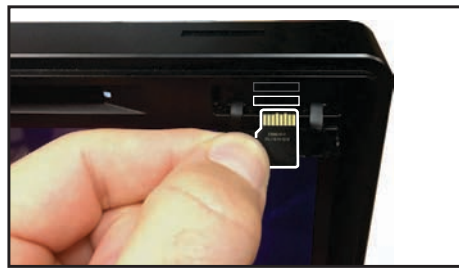

C. Insert the navigation SD card into the lower SD slot. The card inserts with the copper terminals facing up.

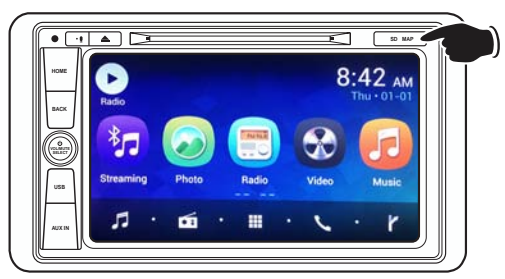

B. Open SD slot cover.

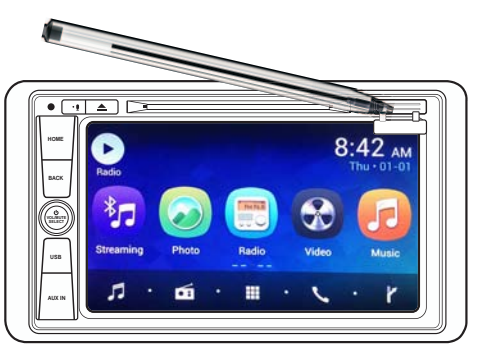

D. Use a ball point pen to push the card all the way in until it locks. Close SD slot cover.

#### Step 2 Locate APPS

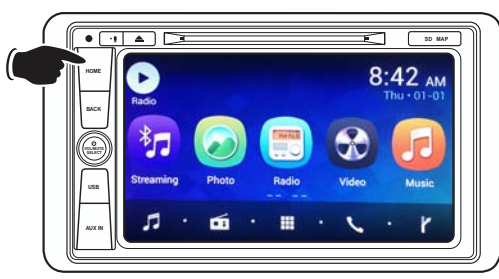

A. With the radio ON, Press the **HOME** the button.

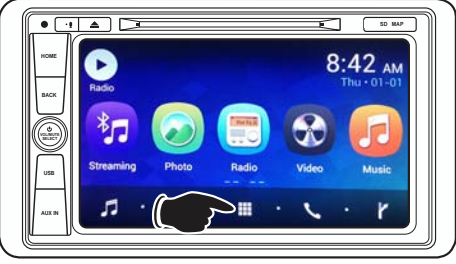

B. Press the **APPS** icon.

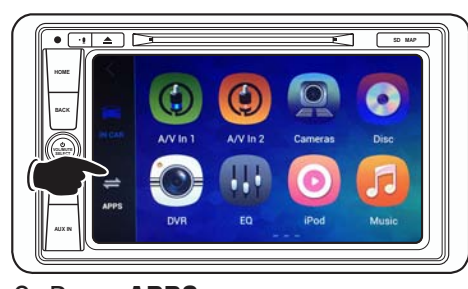

C. Press APPS.

Page 1 of 3

## 

### Step 3 Locate External SD folder icon

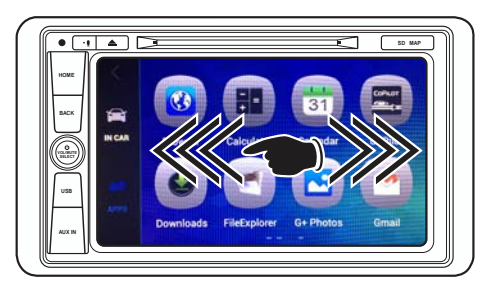

A. Swipe right to left to expose the **File Explorer** icon.

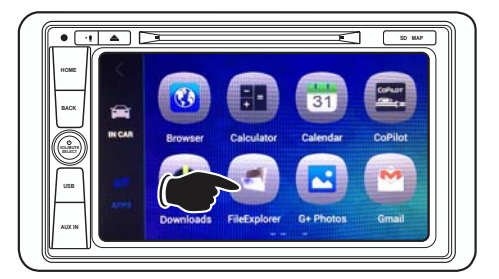

B. Press the File Explorer icon.

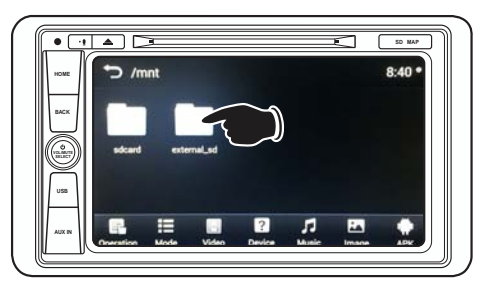

C. Press the External SD folder icon.

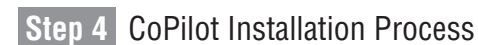

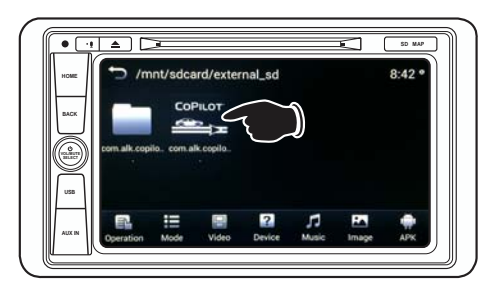

A. Press the **CoPilot** icon.

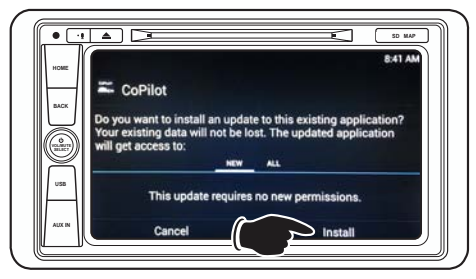

C. Press Install to start the installation process.

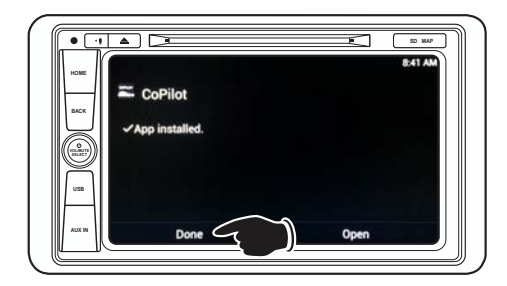

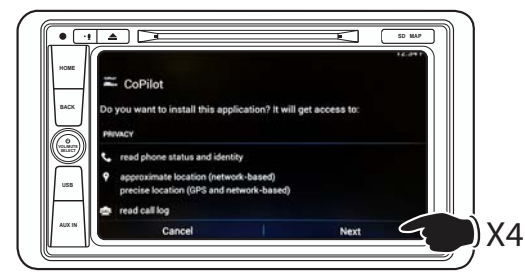

B. Press **Next** 4 times and it will change to **Install**.

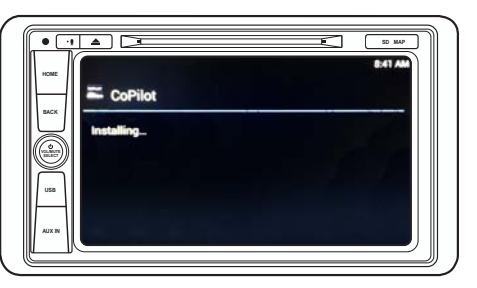

D. When the installation is finished, press **Done**.

**Note:** Do not press **Open**. You will launch the application later.

Page 2 of 3

# 

### Step 5 Set the function of the home page icon to Navigation

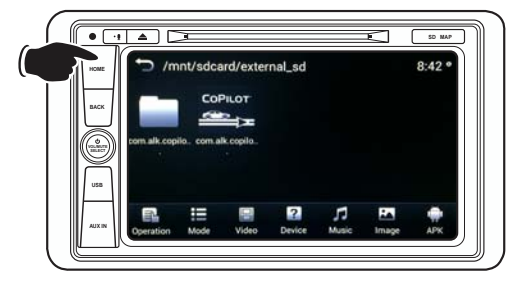

A. Press the **Home** the button.

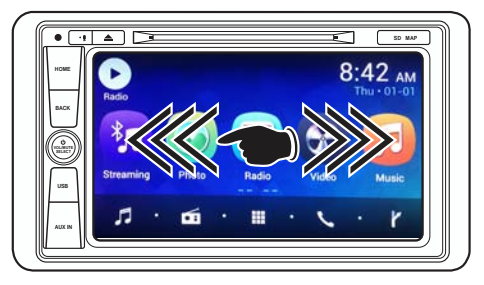

B. Swipe the screen from right to left to expose the **Settings** icon.

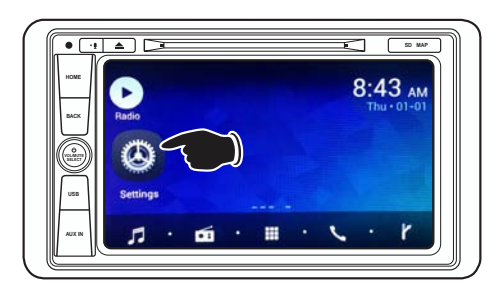

C. Press the Settings icon.

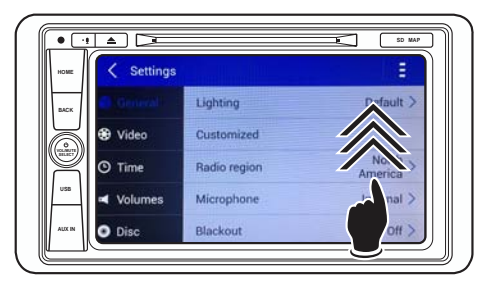

D. Swipe the right side of the screen from bottom to top to expose **Navigation Hardkey Shortcut.** 

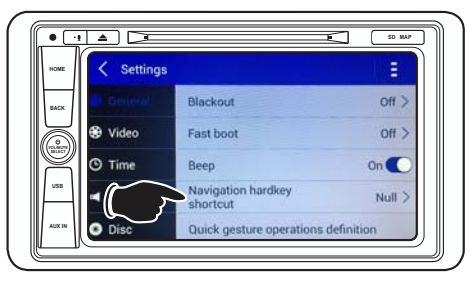

E. Press Navigation Hardkey Shortcut.

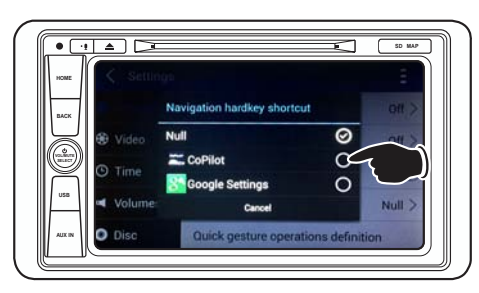

F. Press CoPilot.

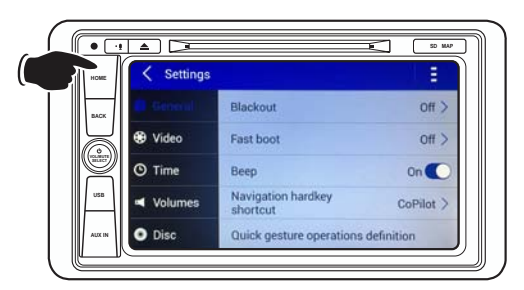

G. Press the **Home**  $\clubsuit$  button.

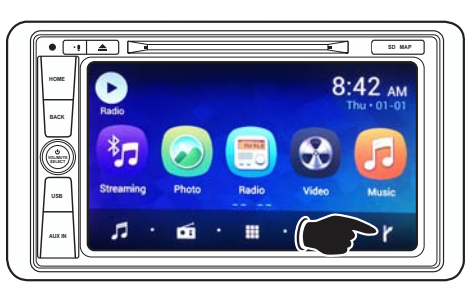

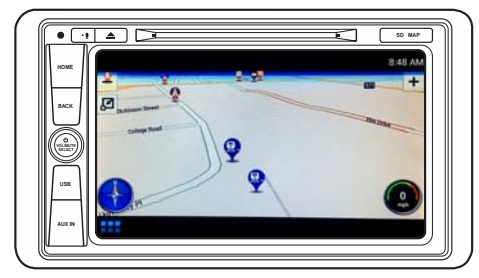

H. Now you can launch the CoPilot software by pressing the **Navigation Icon** rothe far right side of the home screen toolbar.

Page 3 of 3